# 学研災帳票申込サイト 利用マニュアル

2016年12月28日版

公益財団法人 日本国際教育支援協会

# 目 次

| 利用登録・・・・・・・   | • • • • | • • • • • | •••• 3  |
|---------------|---------|-----------|---------|
| 仮パスワードの入力とパスワ | リード設定   | • • • •   | •••• 8  |
| ログイン ・・・・・・   | • • • • | • • • • • | ••••11  |
| 帳票類の申込 ・・・・・  | • • • • | • • • • • | ••••13  |
| 申込履歴を確認 ・・・・・ | • • • • | • • • • • | •••• 20 |
| 利用者情報変更・・・・・  | • • • • | • • • • • | ••••25  |
| 発送に関するお問い合わせ  | • • • • | • • • • • | •••• 28 |
| 利用登録解除・・・・・・  | • • • • | • • • • • | •••• 31 |
| ログアウト ・・・・・   | • • • • | • • • • • | •••• 34 |
| パスワード再発行 ・・・・ | • • • • | • • • • • | ••••35  |

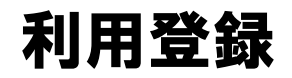

当サイトのご利用にあたっては利用登録が必要です。

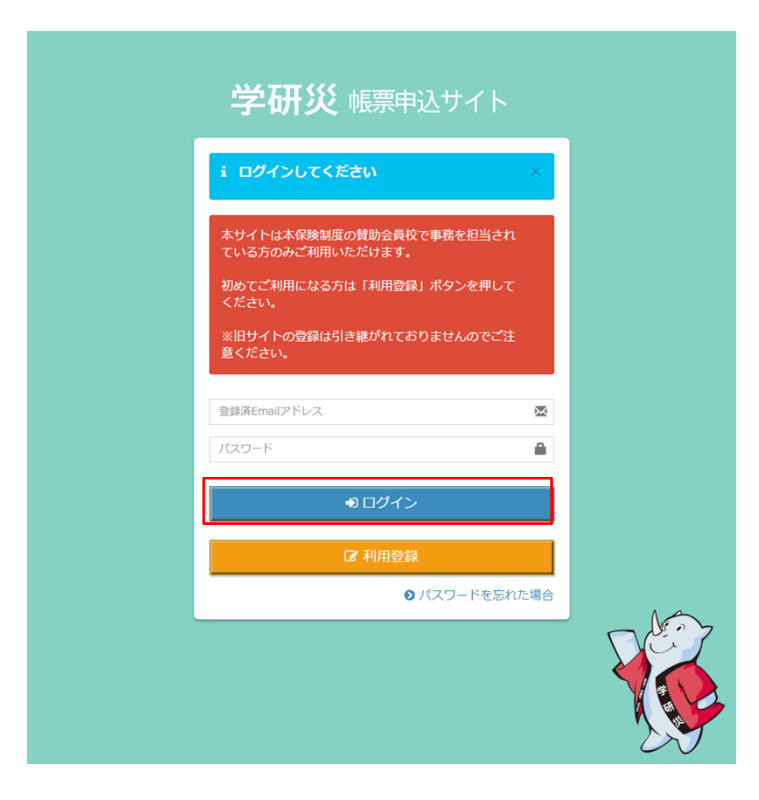

ログイン画面から「利用登録」ボタンをクリックし て下さい。

### 利用登録 学校法人コードとメールアドレスの入力

利用登録画面から必要な情報を入力して下さい。

| 学校法人コード (必須項目)<br>Emailアドレス (必須項目)<br>※学校法人コードは学研以NAVTでご確認ください。<br>※メールアドレスは学校から発行されているご自身のメールアドレスをご利用<br>ください。<br>※他のご祖当春巷 (代表アドレスを含む) とメールアドレスの共用はできません。<br>次ペト |
|----------------------------------------------------------------------------------------------------|
| Emailアドレス(必須項目)<br>※学校法人コードは学規UNAVTでご確認ください。<br>※メールアドレスは学校から発行されているご自身のメールアドレスをご利用<br>ください。<br>※他のご相当者様(代表アドレスを含む)とメールアドレスの共用はできません。<br>次へ ▶                     |
| ※学校表入コードは学研以NAVTでご確認ください。<br>※メールアドレスは学校から発行されているご目身のメールアドレスをご利用<br>ください。<br>※他のご担当書様(代表アドレスを含む)とメールアドレスの共用はできませ<br>ん。<br>次へ ▶                                    |
| ※メールアドレスは学校から発行されているご自身のメールアドレスをご利用<br>ください。<br>※他のご担当物様(代表アドレスを含む)とメールアドレスの共用はできません。<br>次へ▶                                                                      |
| ※他のご相当春季(代表アドレスを含む)とメールアドレスの共用はできません。<br>次へ ▶                                                                                                    |
| 次へ )                                                                                                    |
|                                                                                                    |
|                                                                                                    |
|                                                                                                    |
|                                                                                                    |
|                                                                                                    |

所属する学校の学校法人コードを入力して下さい。
 学校法人コードは学研災
 NAVI(http://www.jees.or.jp/gakkensai/daigaku.
 htm)で確認することができます。

メールアドレスは学校から発行されているご自身の メールアドレスをご利用下さい。個人のメールアド レス等はご利用になれません。

同一のメールアドレスで複数のアカウントを登録す ることはできません。必ずご利用者毎に異なるメー ルアドレスをご利用下さい。

# 利用者詳細情報入力

#### 利用者の詳細情報を入力して下さい。

| 利用者詳細情報入力                                            |   |
|------------------------------------------------------|---|
| i 下記信報を入力してください。<br>※極原類の送付先はお申込時に別連指定するこ<br>とができます。 | × |
| 学校名                                                  |   |
| 学研训大学                                                |   |
| 学校名 (フリガナ)                                           |   |
| ガッケンサイダイガク                                           |   |
| 四当部课*                                                |   |
| 時名前*                                                 |   |
| お名前(フリガナ)                                            |   |
| 多使番号                                                 |   |
| 153-8503                                             |   |
| <b>你说府果</b> "                                        |   |
| 東京部                                                  |   |
| 节区町村 · 番地 <sup>*</sup>                               |   |
| 目黑区购場4-5-29                                          |   |
| 建物名など                                                |   |
| a活番号(代表) <sup>*</sup>                                |   |
| 03-5454-5211                                         |   |
| <b>袁活费号2</b>                                         |   |
|                                                      |   |
|                                                      |   |

学校名\* 学校名(フリガナ)\* 担当部課\* お名前\* お名前(フリガナ)\* 郵便番号\* 都道府県\* 市区町村・番地\* 建物名 電話番号(代表)\* 電話番号2

を入力して下さい。 \*は必須項目ですので必ず入力してください。

利用者詳細情報を入力後に「次へ」ボタンをクリッ クして下さい。

# 入力情報確認

入力した内容の確認をして下さい。

| 入力情報確認<br><b>i 情報を確認して、</b> | 完了ボタンをクリックし        |
|-----------------------------|--------------------|
| てください。                      |                    |
| 学校法人コード                     | 99999              |
| 学校名                         | 学研災大学              |
| 学校名(フリガナ)                   | ガッケンサイダイガク         |
| 担当部課                        | 保険課                |
| お名前                         | 学研災 太郎             |
| お名前(フリガナ)                   | ガッケンサイ タロウ         |
| Emailアドレス                   | test@u-tokyo.ac.jp |
| 郵便番号                        | 153-8503           |
| 都道府県                        | 東京都                |
| 市区町村・番地                     | 目黒区駒場4-5-29        |
| 建物名など                       |                    |
| 電話番号 (代表)                   | 03-5454-5211       |
| 電話番号2                       |                    |

入力内容に間違いがなければ、「次へ」ボタンをク リックして下さい。

利用登録完了

#### 利用登録が完了いたしました。

| 学研災 帳票申込サイト                                                                                                    |      |
|----------------------------------------------------------------------------------------------------|------|
| 登録完了<br>ご登録ありがとうございました。<br>仮パスワードを記載したメール「学研災帳票申込サイト 利用<br>登録完了のお知らせ」を<br>学研災 太郎[test@example.ac.jp]<br>宛てに送信しました。<br>メールが届かなかったり、内容が文字化けしたりするなど問題 |      |
| メールが崩かなかったり、196か文子にいったりするなと問題<br>がある場合は、問い合わせフォームよりお問い合わせ願いま<br>す。                                                                                 |      |
|                                                                                                    | - 10 |

仮パスワードを記載したメール「学研災帳票申込サ イト 利用登録完了のお知らせ」を 登録したメールアドレス宛てに送信いたします。

メールが届かなかったり、内容が文字化けしたりす るなど問題がある場合は、問い合わせフォームより お問い合わせ願います。

# 仮パスワード入力

### 仮パスワードの入力をして下さい。

| 学研災 帳票申込サイト                                  |  |
|----------------------------------------------|--|
| 仮パスワード入力<br>i メールにお数された仮パスワードを入力し ×<br>てください |  |
| 例 (スワード入力<br>確認▶                             |  |
|                                              |  |
|                                              |  |
|                                              |  |

メールに記載された仮パスワードを入力して下さい。

仮パスワードを入力したら「確認」ボタンをクリッ クして下さい。

パスワード設定

パスワードの設定します。

| バスワードax上     i パスワードを設定してください ×     バスワード     バスワード     バスワード (確認)     ジバスワード(確認)     ジバスワード(体単角数交叉以上(英歌字記号)で登録してください     招定 |
|----------------------------------------------------------------------------------------------------|
| /パスワード<br>/パスワード (確認)<br>※パスワードは半角ロ文字以上(英数字記号)で登録してください<br>※分字: •                                                            |
| ※ノ(スワードは半角8文字以上(英数字記号)で登録してください<br>設定。                                                                                       |
| NOVE 1                                                                                                    |

登録するパスワードを入力して下さい。 パスワード(確認)は、パスワードで入力したパス ワードと同じものを入力して下さい。

入力したら「設定」ボタンをクリックして下さい。

※パスワードは半角8文字以上(英数字記号)で登録して下さい。

### パスワード設定完了

パスワードの設定が完了しました。

| 学研災 帳票申込サイト     |  |
|-----------------|--|
| パスワード設定完了       |  |
| こちらからログインしてください |  |
| ログイン画面へり        |  |
|                 |  |
|                 |  |
|                 |  |
|                 |  |

サイトをご利用いただく準備が整いました。

「ログイン画面へ」ボタンをクリックして下さい。

### ログイン画面

学研災 帳票申込サイトにログインします。

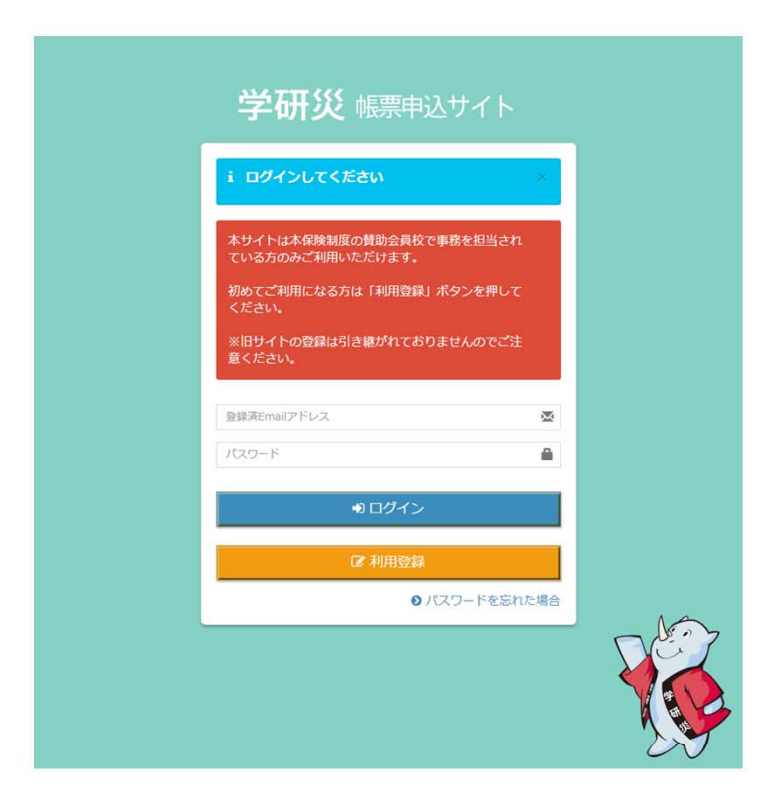

登録済みEmailアドレス、パスワードを入力して「ロ グイン」ボタンをクリックして下さい。

※パスワードを忘れた場合は、「パスワードを忘れた場合」をクリックしてパスワードの再設定申請を行ってください。

※本サイトは本保険制度の賛助会員校で事務を担当 されている方のみご利用いただけます。

※旧サイトの登録は引き継がれておりませんのでご 注意ください。

トップ画面

### お知らせを表示します。

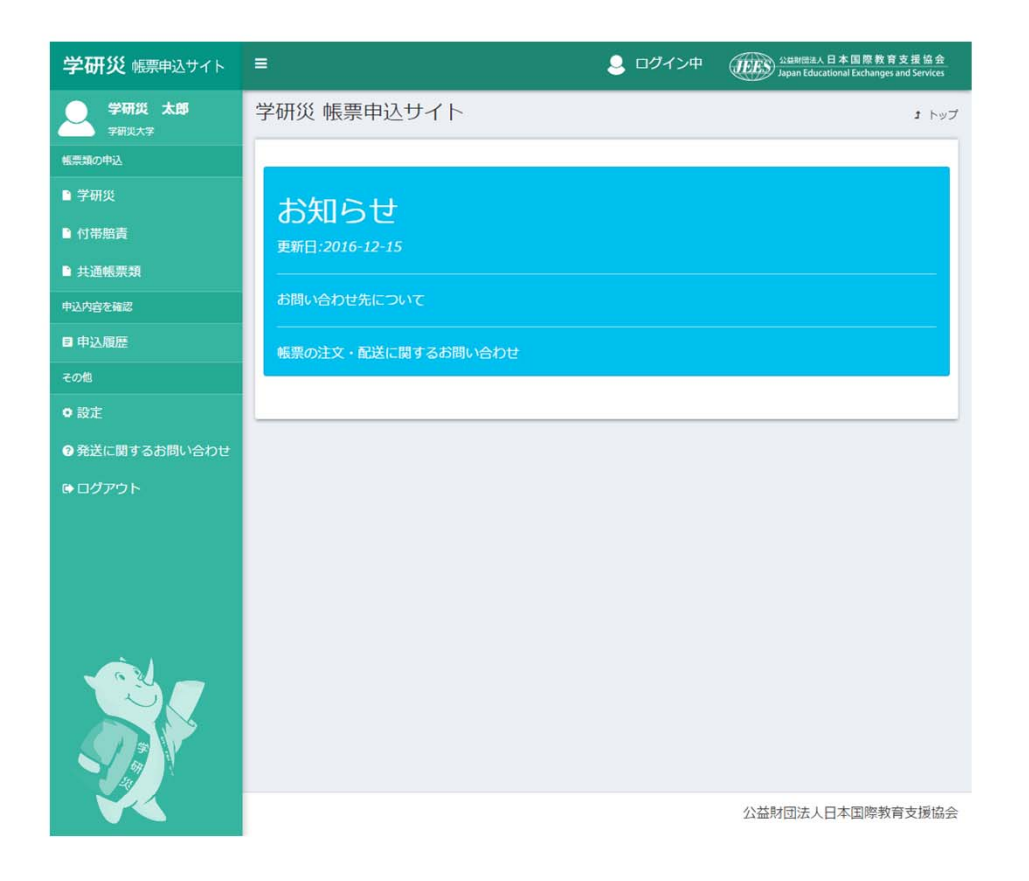

日本国際教育支援協会からのお知らせを表示いたします。

帳票類の申込

#### 帳票類の申込を開始します。

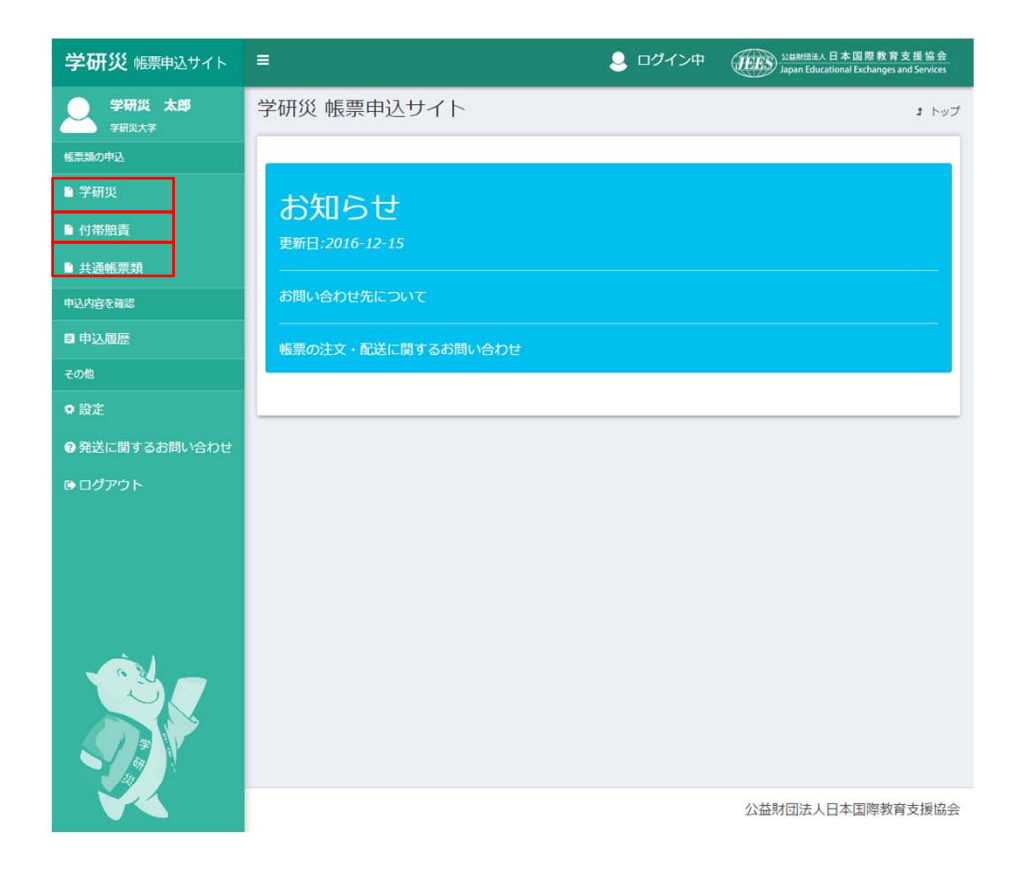

左メニューの 学研災 付帯賠責 共通帳票類 から選択してクリックして下さい。 帳票申込 使用年度(版)選択

使用年度(版)を選択します。

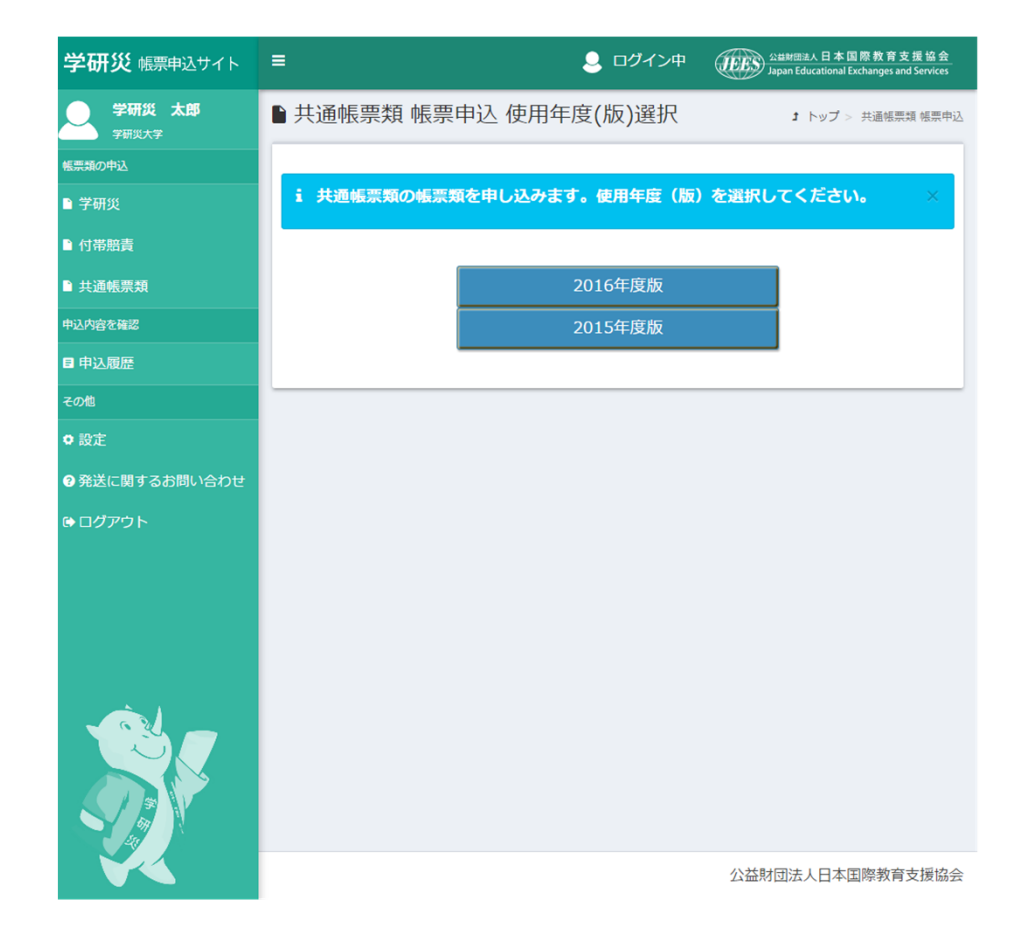

使用年度(版)の「選択」ボタンをクリックして下 さい。

※学研災、付帯賠責、共通帳票類の帳票の 申し込み方法は、共通です。

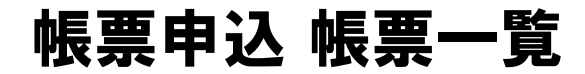

### 帳票類の申込数量を入力して下さい。

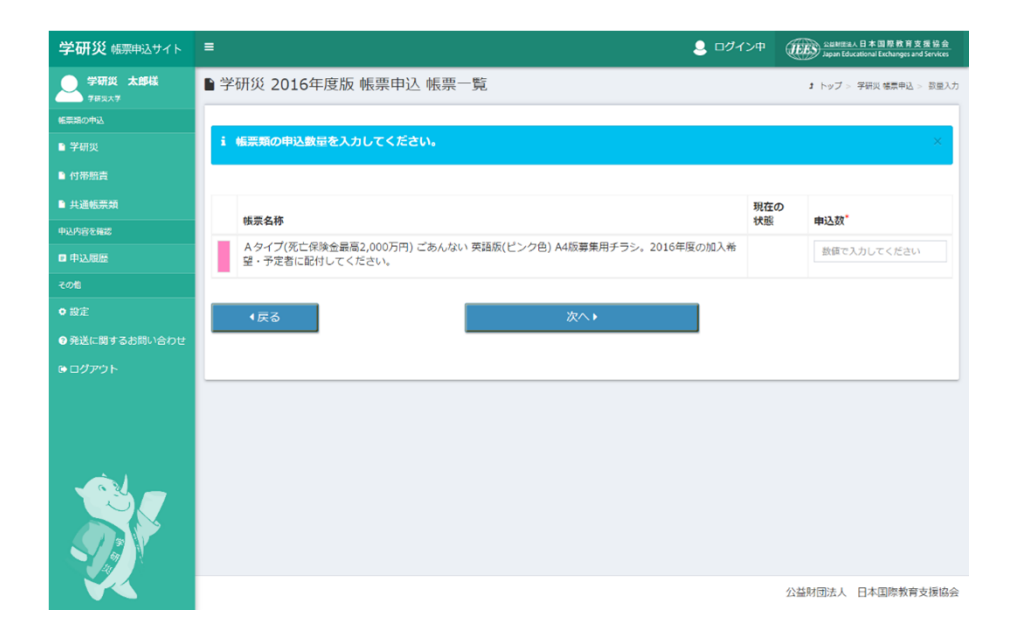

#### 申込数を入力して「次へ」ボタンをクリックして下 さい。

# 帳票申込 送付先入力

### 送付先を入力して下さい。

| 学研災 帳票申込サイト | ≡                      | 💄 ログイン中            | 公益财团法人 日本 国際教育支援協会<br>Japan Educational Exchanges and Services |
|-------------|------------------------|--------------------|----------------------------------------------------------------|
| 学研炎 太郎様     | ▶学研災 2015年度版 帳票        | 即込 送付先入力           | 1 トップ > 学研災 帳票申込 > 送付先入力                                       |
| 帳票類の中込      |                        |                    |                                                                |
| ■ 学研災       | <b>i</b> 送付先を入力してください。 | 送付先は過去に入力した送付先が    | ら選択することもできます ×                                                 |
| ▶ 付帯賠責      |                        | iiii 過去の           | 关付先から選択                                                        |
| ■ 共通帳票類     |                        |                    |                                                                |
| 申込内容を確認     | 学校法人コード                | 99999              |                                                                |
| ■ 申込履歴      | 学校名                    | 学研災大学              |                                                                |
| その他         | 学校名(フリガナ)              | ガッケンサイダイガク         |                                                                |
| ● 設定        | 送付先担当部課                | 保険課                |                                                                |
|             | 送付先ご担当者                | 学研炎 太郎             |                                                                |
|             | 送付先ご担当者(フリガナ)          | ガッケンサイ タロウ         |                                                                |
|             | 郵便番号*                  | 153-8503           |                                                                |
|             | 都道府県                   | 東京都                | *                                                              |
|             | 市区町村·番地                | 目黒区駒場4-5-29        |                                                                |
|             | 建物名など                  |                    |                                                                |
|             | 電話番号*                  | 03-5454-5211       |                                                                |
|             | Emailアドレス              | test@example.ac.jp |                                                                |
|             | 連絡事項                   |                    |                                                                |
|             |                        |                    | ž.                                                             |
|             | ◆戻る                    | 次へ▶                |                                                                |
|             |                        |                    |                                                                |
|             |                        |                    |                                                                |
|             |                        |                    | 公益財団法人 日本国際教育支援協会                                              |

学校法人コード 学校名\* 学校名(フリガナ)\* 送付先担当部課\* 送付先ご担当者 送付先ご担当者(フリガナ) 郵便番号\* 都道府県\* 市区町村・番地\* 建物名など 電話番号\* Emailアドレス 連絡事項

を入力して下さい。 \*は必須項目ですので必ず入力して下さい。

過去の送付先一覧から選択する場合は「過去の送付 先から選択」ボタンをクリックして下さい。

送付先の入力が終わりましたら「次へ」ボタンをク リックして下さい。 帳票申込 送付先選択

#### 帳票申込送付選択先を指定します。

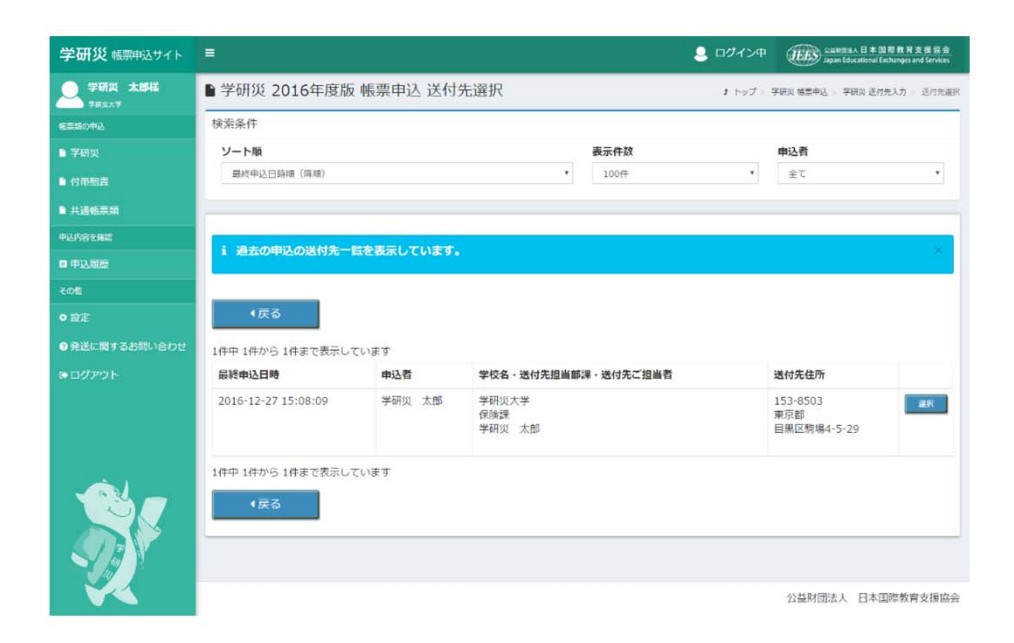

過去の帳票申込の送付先一覧を表示いたします。

送付したい選択先の をクリックして下さい。

帳票申込 確認

### 入力した内容を確認して下さい。

| 学研災 帳票申込サイト     | =                       | こ出版記述人日本国際教育支援協会<br>Japan Educational Exchanges and Services |
|-----------------|-------------------------|--------------------------------------------------------------|
| 学研災 太郎<br>学研災大学 | ▶ 共通帳票類 2015年度版 帳票申込 確認 | ♪ トップ > 共通領票額 頓票申込 > 確認                                      |
| 帳票類の中込          |                         |                                                              |
| ■ 学研災           | i 入力した情報を確認してください。      | ×                                                            |
| ▶ 付帯賠責          |                         |                                                              |
| ■ 共通帳票類         | 申込帳票                    | 共通サンプル                                                       |
| 申込内容を確認         |                         | 備考123<br>数量:1                                                |
| ■ 申込履歴          | 申込者                     | 学研災 太郎                                                       |
| その他             | 学校法人コード                 | 99999                                                        |
| <b>O</b> 設定     | 学校名                     | 学研災大学                                                        |
| ⑦発送に関するお問い合わせ   | 学校名(フリガナ)               | ガッケンサイダイガク                                                   |
| ● ログアウト         | 送付先担当部課                 | 保険課                                                          |
|                 | 送付先ご担当者                 | 学研災 太郎                                                       |
|                 | 送付先ご担当者(フリガナ)           | ガッケンサイ タロウ                                                   |
|                 | 住所                      | 153-8503<br>東京都<br>目黒区駒場4-5-29                               |
|                 | 電話番号                    | 03-5454-5211                                                 |
|                 | Emailアドレス               | test@u-tokyo.ac.jp                                           |
|                 | 連絡事項                    |                                                              |
|                 | 4戻る                     | 完了                                                           |

#### 入力内容を確認して「完了」 ボタンをクリックして 下さい。

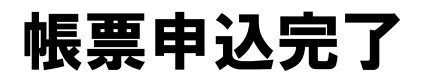

### 帳票申込が完了しました。

| 学研災 帳票申込サイト     | ■ <u></u> <u></u> <u></u> <u></u> <u></u> <u></u> <u></u> <u></u> <u></u> <u></u> <u></u> <u></u> <u></u> <u></u> | 中 公益制团法人日本国際教育支援協会<br>Japan Educational Exchanges and Services |
|-----------------|----------------------------------------------------------------------------------------------------|----------------------------------------------------------------|
| 学研災 太郎<br>学研災大学 | ▶学研災 2015年度版 帳票申込 完了                                                                                              | ♪ トップ > 学研災 帳票申込 > 完了                                          |
| 帳票類の申込          |                                                                                                    |                                                                |
| ▶ 学研災           | ✓ お申込ありがとうございます<br>お申込No.100007で承りました                                                                             | ×                                                              |
| □ 付帯賠責          |                                                                                                    |                                                                |
| ■ 共通帳票類         | 出荷と配送状況は「申込履歴」からご確認いただけます。                                                                                        |                                                                |
| 申込内容を確認         | お申込の内容は、ご登録のEmailアドレス宛に送信しました。<br>メールが尽かれい場合等、お問い合わせフォームからご連絡をお願いします。                                             |                                                                |
| ■ 申込履歴          |                                                                                                    |                                                                |
| その他             |                                                                                                    |                                                                |
| ● 設定            |                                                                                                    |                                                                |
| ⑦発送に関するお問い合わせ   |                                                                                                    |                                                                |
| ₿ ログアウト         |                                                                                                    |                                                                |
|                 |                                                                                                    |                                                                |
|                 |                                                                                                    | 公益財団法人日本国際教育支援協会                                               |

出荷と配送状況は「申込履歴」からご確認いただけ ます。

お申込の内容は、ご登録のEmailアドレス宛に送信 いたします。

メールが届かない場合等、お問い合わせフォームか らご連絡をお願いします。

申込履歴を確認

#### 申込履歴を確認することができます。

| 学研災 帳票申込サイト                                      | =                 | 💄 ログイン中 | Statistica.日本国際教育支援協会<br>Japan Educational Exchanges and Services |
|--------------------------------------------------|-------------------|---------|-------------------------------------------------------------------|
| 学研災 太郎<br><sup>学研災</sup> 大郎<br><sup>学研災大学 </sup> | 学研災 帳票申込サイト       |         | ま トップ                                                             |
| 帳票類の中込                                           |                   |         |                                                                   |
| ■ 学研災                                            | +>//11 (2 ++)     |         |                                                                   |
| ▶ 付帯船責                                           |                   |         |                                                                   |
| ▶ 共通畅票期                                          | 923611.2010-12-15 |         |                                                                   |
| 中込内容を確認                                          | お問い合わせ先について       |         |                                                                   |
| 申込服歴                                             |                   |         |                                                                   |
| その他                                              |                   |         |                                                                   |
| • 設定                                             |                   |         |                                                                   |
| ● 発送に関するお問い合わせ                                   |                   |         |                                                                   |
| ●ログアウト                                           |                   |         |                                                                   |
|                                                  |                   |         |                                                                   |
|                                                  |                   |         |                                                                   |
|                                                  |                   |         |                                                                   |
|                                                  |                   |         |                                                                   |
|                                                  |                   |         |                                                                   |
|                                                  |                   |         | 公益財団法人日本国際教育支援協会                                                  |

#### 左メニューの「申込履歴」を選択してクリックして 下さい。

申込履歴

#### 申込履歴一覧を表示いたします。

| 学研災 帳票申込サイト     | =         |                                       |                               |                                   |                         | 2 ログ・ | イン中 🧰 | S 经基财团法人 日本<br>Japan Educational | 国際教育支援協会<br>Exchanges and Services |
|-----------------|-----------|---------------------------------------|-------------------------------|-----------------------------------|-------------------------|-------|-------|----------------------------------|------------------------------------|
| 学研災 太郎<br>学研災大学 | ₿ 申返      | 履歴                                    |                               |                                   |                         |       |       |                                  | <b>1</b> トップ > 申込履歴                |
| 帳票類の申込          | 検索条       | 件                                     |                               |                                   |                         |       |       |                                  |                                    |
| ■ 学研災           | עכ        | ーワード検索                                |                               |                                   | ソート順                    |       |       |                                  | 長示件数                               |
| ■ 付帯賠責          | フリ        | リーワード検索                               |                               |                                   | 登録日時                    | 順(降順) |       | •                                | 100件 *                             |
| ■ 共通帳票類         | 使用        | 年度(版)                                 | 帳                             | 票種別                               |                         | ステータス |       | 申込者                              |                                    |
| 申込内容を確認         | <u></u> € | τ                                     | •                             | 全て                                | Ŧ                       | 全て    | ٣     | 全て                               | *                                  |
| ■ 申込履歴          | _         |                                       |                               |                                   |                         |       |       |                                  |                                    |
| その他             |           |                                       |                               |                                   |                         |       |       |                                  |                                    |
| <b>O</b> 設定     | 2件中       | 1件から 2件まで                             | 表示してい                         | ます                                |                         |       |       |                                  |                                    |
| ⑦ 発送に関するお問い合わせ  |           | 申込                                    | 送付先                           | 帳票名称                              |                         | 数重    | ステータス | 連絡事項                             | 配送状況                               |
| ₲ ログアウト         |           | 2016年12月<br>15日<br>14:41:50<br>学研災 太郎 | 学研災大<br>学<br>保険課<br>学研災<br>太郎 | Aタイプ(死亡<br>2,000万円) る<br>日本語版(ピン  | こ保険金最高<br>ごあんない<br>ック色) | 1     | 発送前   |                                  |                                    |
|                 |           | 2016年12月<br>15日<br>12:21:04<br>学研災 太郎 | 学研災大<br>学<br>保険課<br>学研災<br>太郎 | A タイプ(死亡<br>2,000万円) る<br>日本語版(ピン | に保険金最高<br>ごあんない<br>ック色) | 1     | 発送前   |                                  |                                    |
|                 | 2件中       | 1件から 2件まで                             | 表示してい                         | ます                                |                         |       |       |                                  |                                    |
|                 |           |                                       |                               |                                   |                         |       | 公社    | 益財団法人日本                          | 国際教育支援協会                           |

過去の申込履歴を表示します。 ソート順、表示件数、使用年度(版)、帳票種別、 ステータス、申込者を選択して 申込履歴の一覧を表示いたします。 また、フリーワード検索を使用する事により一致す

る文字が含まれる申込み履歴の一覧を表示いたしま す。

申込履歴の詳細情報を表示する場合は、 2 を クリックして下さい。

## 申込履歴情報詳細

申込履歴情報の詳細情報を表示いたします。

| 学研災 帳票申込サイト   | =           | ログイン中<br>ショログイン中<br>ショロカイン中<br>ショロカイン中<br>ショロカービックション<br>ション・日本国際教育支援協会 |
|---------------|-------------|-------------------------------------------------------------------------|
| 学研发 太郎        | ■ 申込履歴情報詳細  | ♪ トップ > 中込風歴 > 債物詳述                                                     |
| 「「「「」」の中込     |             |                                                                         |
| ■ 学研災         | i 申込履歴情報を表示 | いています ×                                                                 |
| ▶ 付帯賠責        |             |                                                                         |
| ■ 共通帳票類       | 申込番号        | 100014                                                                  |
| 中込内容を確認       | 申込年月日       | 2016年12月16日 12:08:18                                                    |
| ■ 申込履歴        | 申込者         | 学研災 太郎                                                                  |
| その他           | 版           | 2015年度                                                                  |
| ● 設定          | 帳票種種別       | 学研ジ                                                                     |
| ●発送に関するお問い合わせ | 帳票コード       | gs02                                                                    |
|               | 帳票名称        | Aタイプ(死亡保険金最高2,000万円) ごあんない 日本語版(ピンク色)                                   |
| CONTR         | 数量          | 1 (1部)                                                                  |
|               | 学校法人コード     | 99999                                                                   |
|               | 学校名         | 学研災大学                                                                   |
|               | 学校名         | ガッケンサイダイガク                                                              |
|               | 担当部課        | 保険課                                                                     |
|               | ご担当者        | 学研災 太郎                                                                  |
|               | ご担当者 (フリガナ) | ガッケンサイ タロウ                                                              |
|               | 郵便番号        | 153-8503                                                                |
|               | 都道府県        | 東京都                                                                     |
|               | 市区町村·番地     | 目黒区駒場4-5-29                                                             |
|               | 建物名など       |                                                                         |
|               | 電話番号        | 03-5454-5211                                                            |
|               | Emailアドレス   | test@example.ac.jp                                                      |
|               | 連絡事項        |                                                                         |
|               | 出荷状況        | 発送準備中                                                                   |
|               | 送り状番号       |                                                                         |
|               |             |                                                                         |
|               | ∢戻る         | キャンセル×                                                                  |
|               |             | 公益財団法人日本国際教育支援協会                                                        |

申込履歴情報の詳細情報を表示いたします。

※帳票類の発送作業開始前は、キャンセルすること も可能です。その場合「キャンセルボタン」をク リックして下さい。

※キャンセルボタンをクリックできない場合は既に 発送作業が開始されていますので、キャンセルする ことはできません。

申込キャンセル

#### 申込内容をキャンセルします。

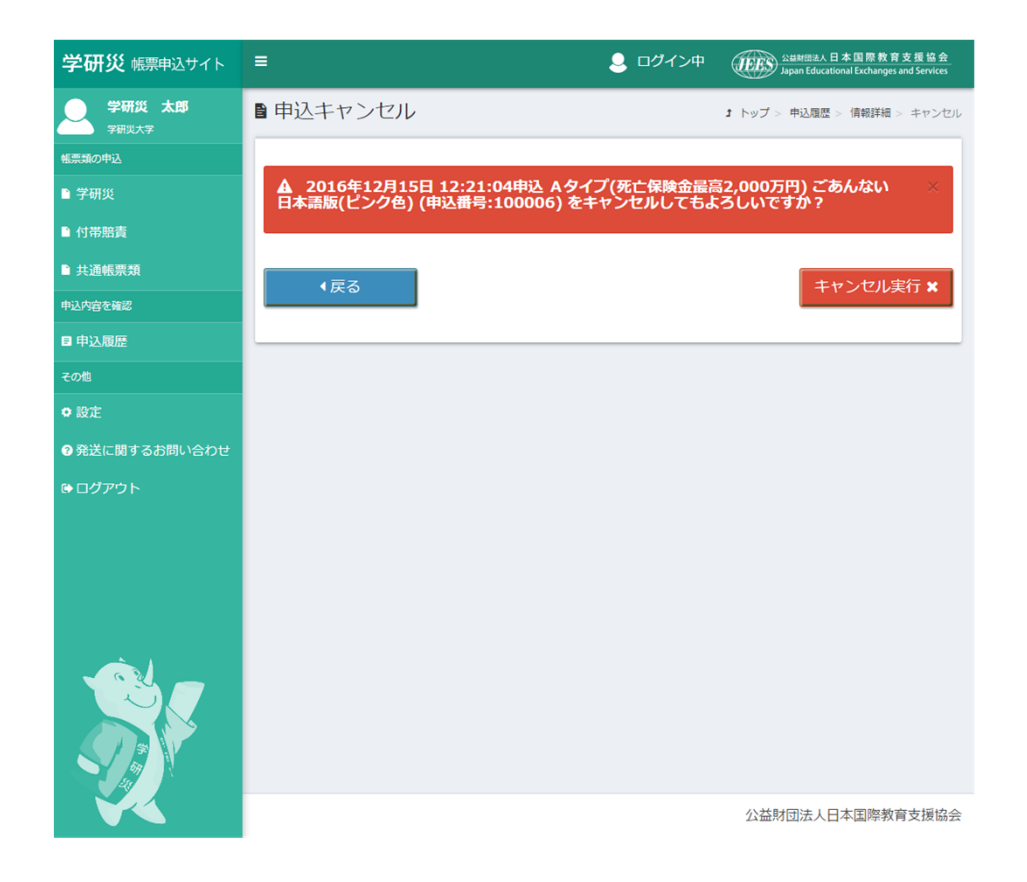

申込内容をキャンセルする場合は、 「キャンセル実行ボタン」をクリックして下さい。

その他

#### 設定情報を変更します。

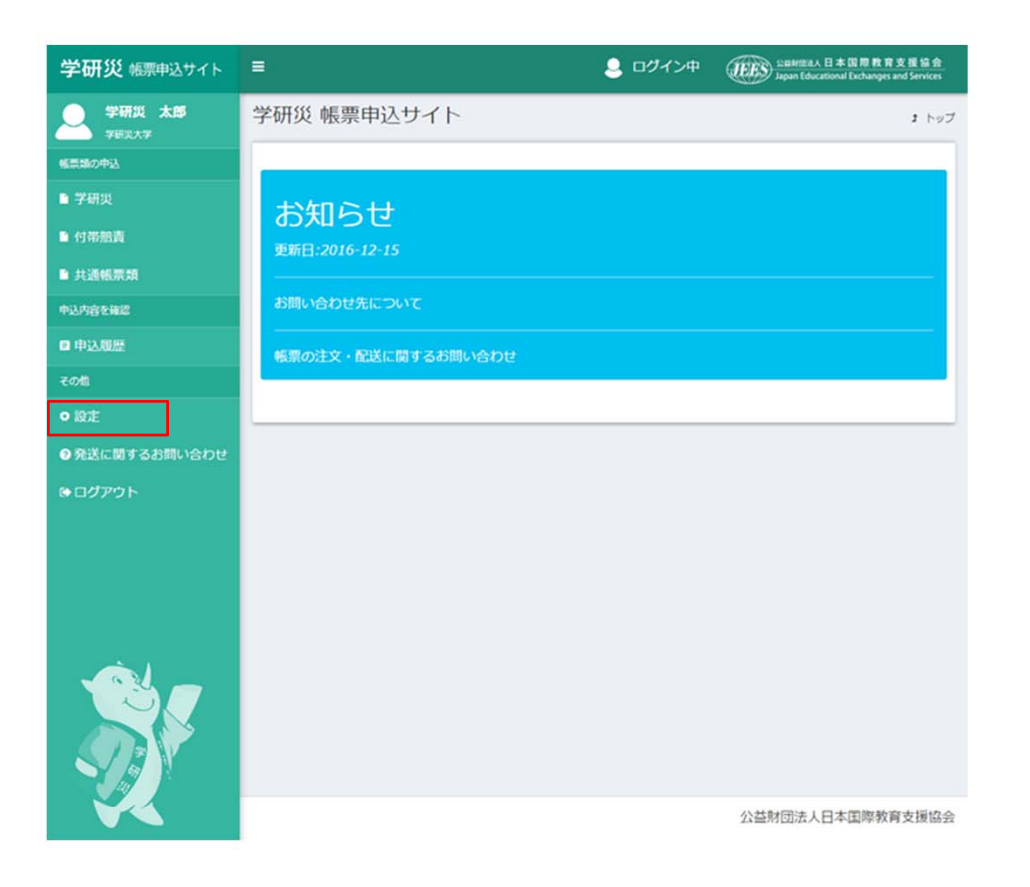

#### 左メニューの「設定」を選択してクリック して下さい。

設定 利用者情報変更

利用者情報を変更します

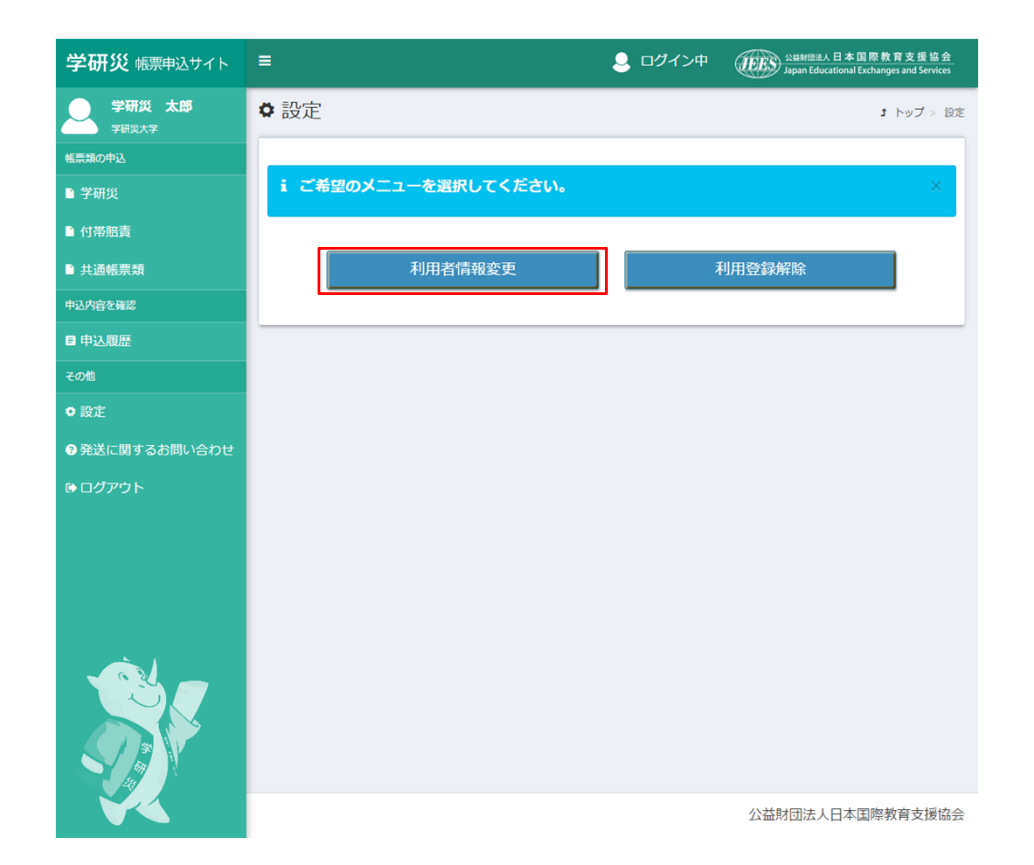

「利用者情報変更」をクリックして下さい。

## 利用者情報変更

### 変更する利用者情報を入力します。

| 学研災 帳票申込サイト | =                                     | ・<br>ログイン中<br>シュロを示さえる日本国際教育支援協会<br>Japan Educational Exchanges and Services |
|-------------|---------------------------------------|------------------------------------------------------------------------------|
| 学研災 太郎様     | ◆ 利用者情報変更                             | 3 トップ > 設定 > 利用否情報変更                                                         |
| 帳票類の申込      |                                       |                                                                              |
| ■ 学研災       | i 登録した利用者情報を変更します<br>パスワードを変更する場合は、新し | -。 × × × × × × × × × × × × × × × × × × ×                                     |
| ● 付帯賠責      |                                       |                                                                              |
| ■ 共通帳票類     |                                       |                                                                              |
| 中込内容を確認     | 学校法人コード                               | 99999                                                                        |
| ■ 申込履歴      | 学校名                                   | 学研災大学                                                                        |
| その他         | 学校名(フリガナ)*                            | ガッケンサイダイガク                                                                   |
| ● 設定        | 担当部課                                  | 保険課                                                                          |
|             | お名前                                   | 学研災 太郎                                                                       |
| ● ログアウト     | お名前 (フリガナ) *                          | ガッケンサイ タロウ                                                                   |
|             | 郵便番号*                                 | 153-8503                                                                     |
|             | 都道府県                                  | 東京都                                                                          |
|             | 市区町村 · 番地 <sup>*</sup>                | 目黑区购場4-5-29                                                                  |
|             | 建物名など                                 |                                                                              |
|             | 電話番号(代表)*                             | 03-5454-5211                                                                 |
|             | 電話番号 2                                |                                                                              |
|             | Emailアドレス <sup>*</sup>                | test@example.ac.jp                                                           |
|             | バスワード                                 |                                                                              |
|             | パスワード(確認)                             |                                                                              |
| ×.          | <b>↓</b> 戻る                           | 確認 ■ 公試財団法人 日本国際教育支援協会                                                       |

利用者情報を変更し、「確認」ボタンをクリックし て下さい。

\*は必須項目ですので必ず入力して下さい。

※パスワードは変更する場合のみ入力して下さい。

# 利用者情報確認

### 利用者情報を確認してください。

| 学研災 帳票申込サイト              | =              |                    | 🧕 ログイン中   | 公組經回法人日本国際教育支援協会<br>Japan Educational Exchanges and Services |
|--------------------------|----------------|--------------------|-----------|--------------------------------------------------------------|
| 今研災 太郎様 <sup>★研災大学</sup> | ◆確認            |                    |           | オ トップ > 設定 > 利用者情報変更 > 確認                                    |
| 帳票類の申込                   |                |                    |           |                                                              |
| ■ 学研災                    | i 情報を確認してください。 |                    |           | ×                                                            |
| ▶ 付帯賠責                   |                |                    |           |                                                              |
| ■ 共通帳票類                  | 学校法人コード        | 99999              |           |                                                              |
| 中込内容を確認                  | 学校名            | 学研災大学              |           |                                                              |
| 目 申込履歴                   | 学校名(フリガナ)      | ガッケンサイダイガク         |           |                                                              |
| その他                      | 担当部課           | 保険課                |           |                                                              |
| ● 設定                     | お名前            | 学研災 太郎             |           |                                                              |
| ●発送に関するお問い合わせ            | お名前(フリガナ)      | ガッケンサイ タロウ         |           |                                                              |
| ⊕ ログアウト                  | 郵便番号           | 153-8503           |           |                                                              |
|                          | 都道府県           | 東京都                |           |                                                              |
|                          | 市区町村·番地        | 目黒区駒場4-5-29        |           |                                                              |
|                          | 建物名など          |                    |           |                                                              |
|                          | 電話番号(代表)       | 03-5454-5211       |           |                                                              |
|                          | 電話番号 2         |                    |           |                                                              |
|                          | Emailアドレス      | test@example.ac.jp |           |                                                              |
|                          | バスワード          | ※保存ボタンを押すと新しいパス    | ワードに変更される | ます                                                           |
|                          | ∢戻る            |                    | I         | 保存 🛢                                                         |
|                          |                |                    |           | 公益財団法人 日本国際教育支援協会                                            |

#### 入力内容に間違いがなければ、「保存」ボタンを クリックして下さい。

# 発送に関するお問い合わせ

発送に関するお問い合わせを行います。

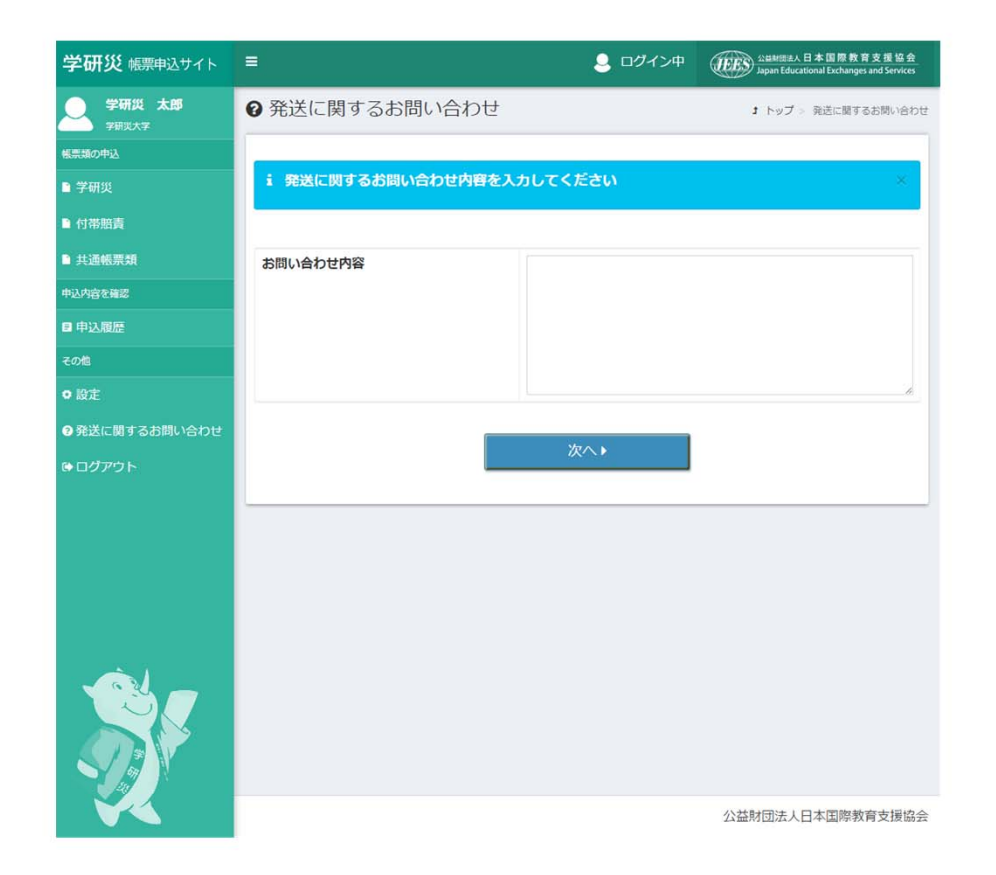

お問い合わせ内容を入力して下さい。

入力したら「次へ」ボタンをクリックして下さい。

# 発送に関するお問い合わせ確認

お問い合わせ内容の確認をして下さい。

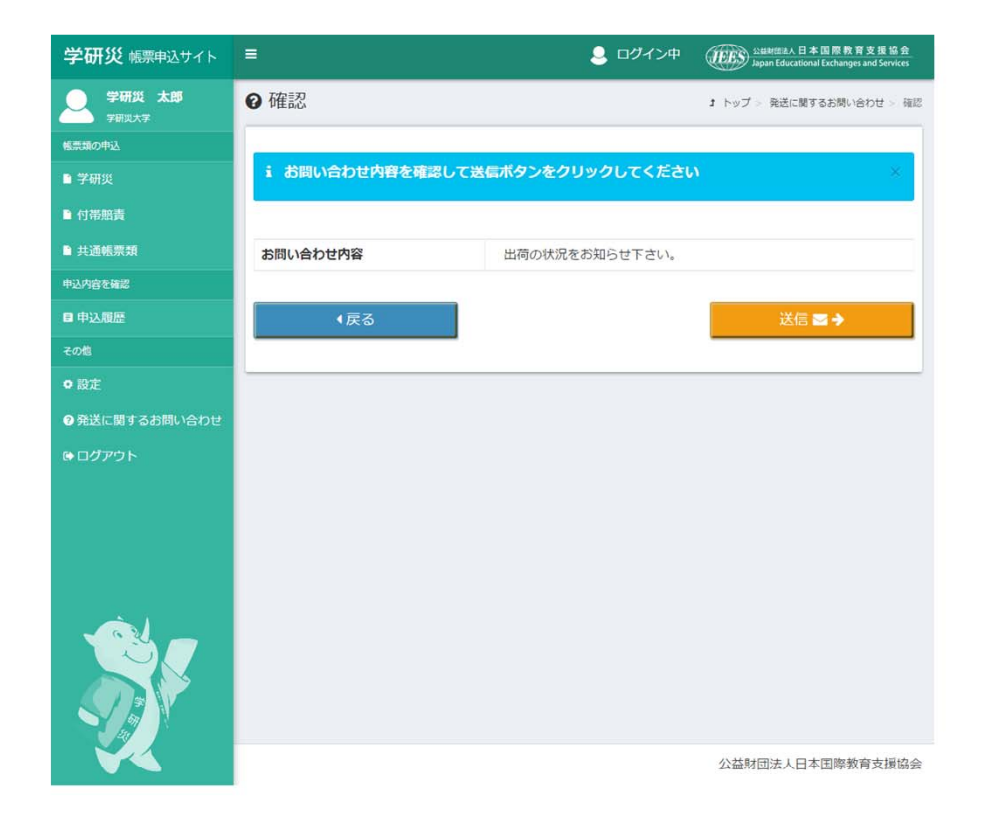

入力内容に間違いがなければ、「送信」ボタンを クリックして下さい。

# 発送に関するお問い合わせ完了

発送に関するお問い合わせが完了しました。

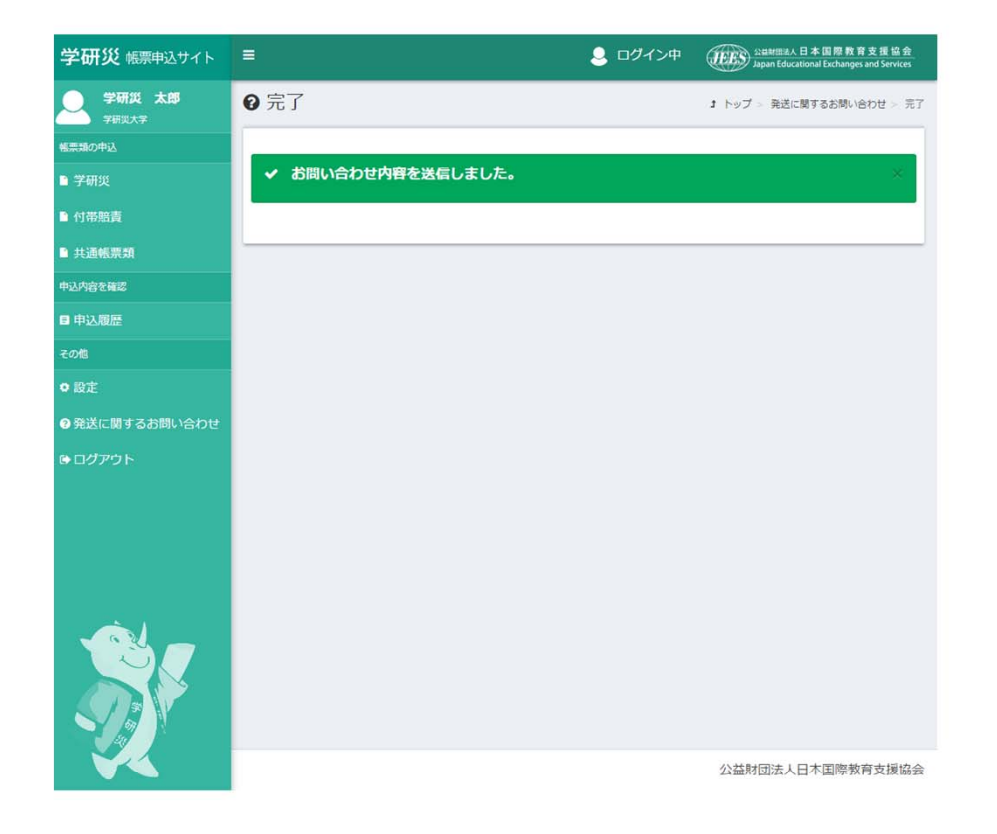

お問い合わせ頂いた内容を確認し、 ご連絡いたします。

お時間を頂く場合も御座いますが、ご了承下さい。

設定 利用登録解除

利用登録を解除します。

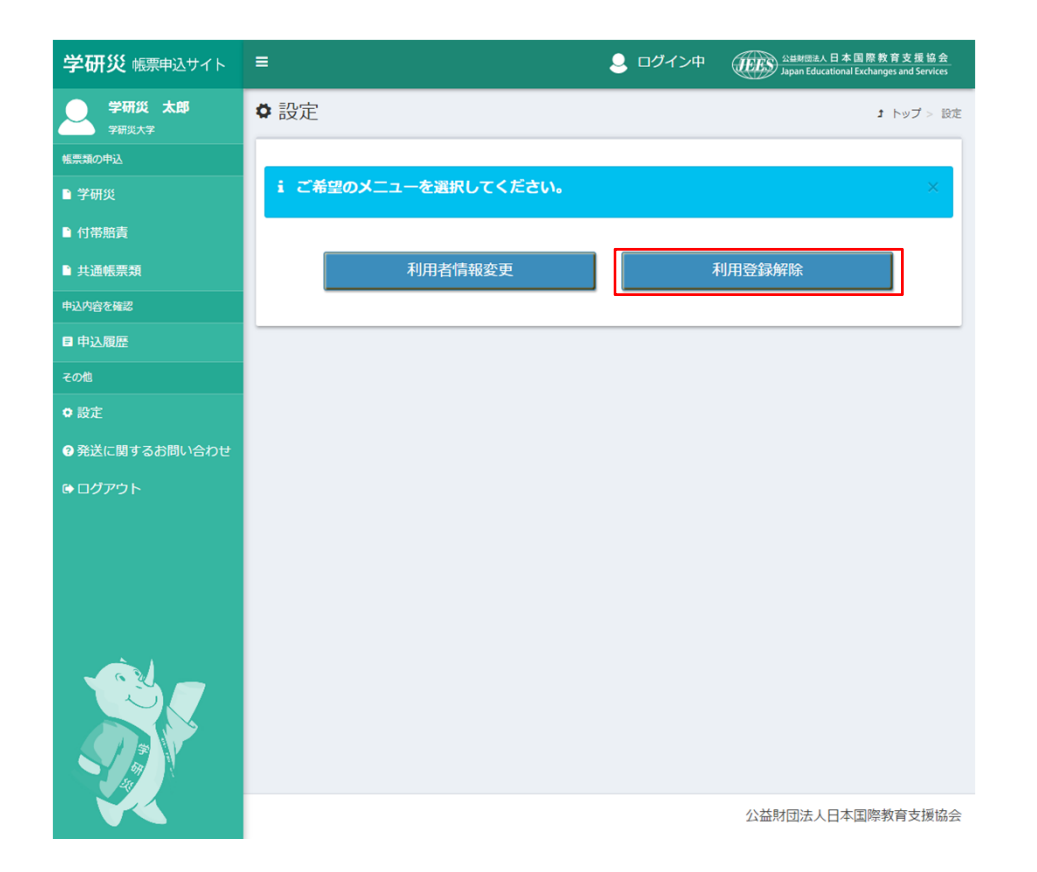

当サイトのご利用を終了する場合は、利用登録解除 を行います。

「利用登録解除」ボタンをクリックして下さい。

利用登録解除

#### 利用登録を解除します。

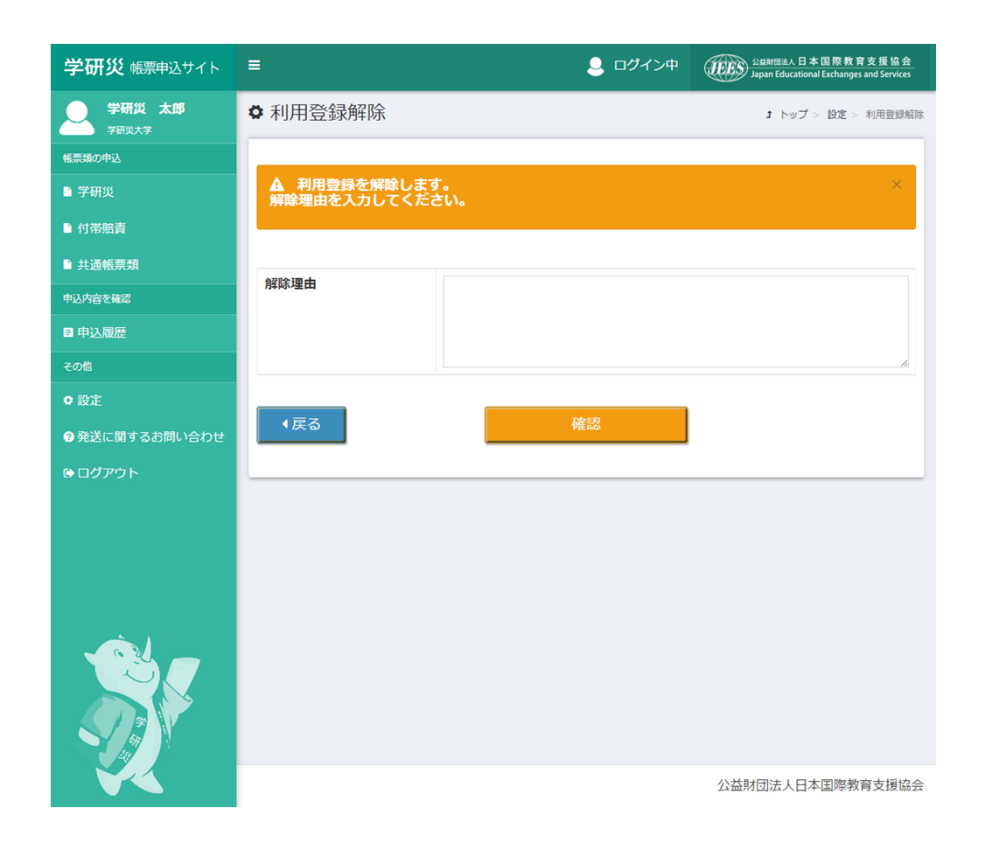

利用登録情報を解除する場合には、解除理由を記載して下さい。

解除理由を入力後に「確認」ボタンをクリックして 下さい。 利用登録解除の確認

利用登録解除の確認をします。

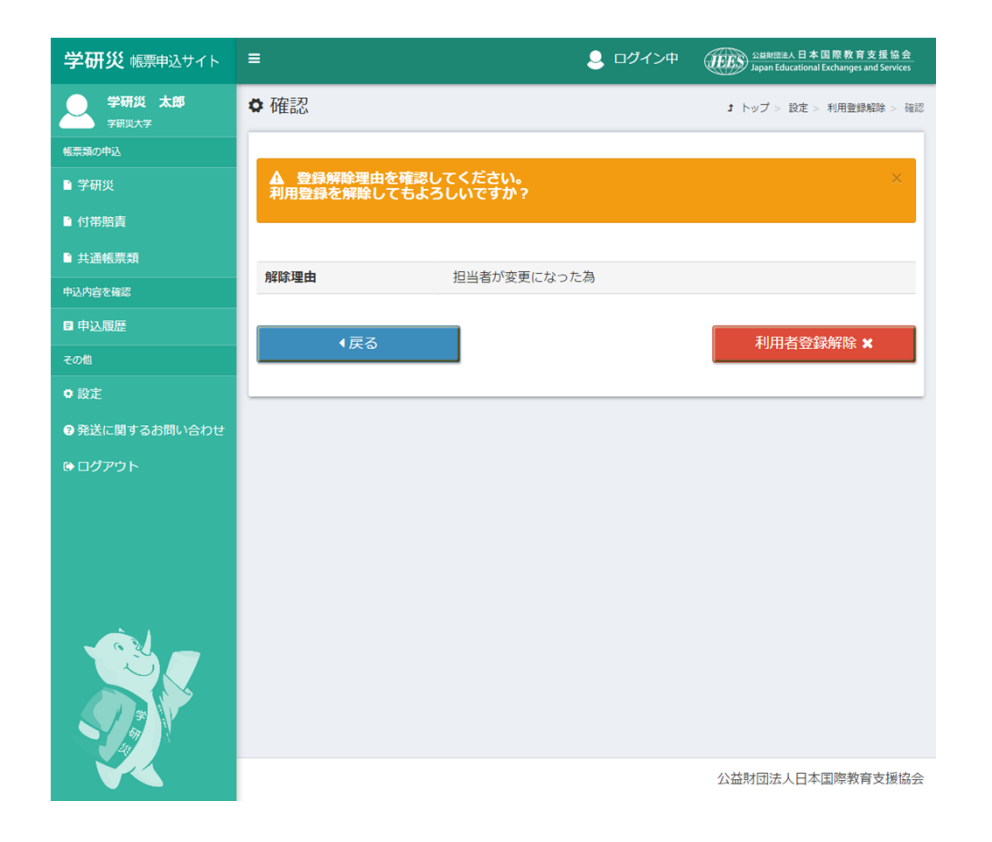

利用登録解除理由を確認して、「利用登録解除」ボタンをクリックして下さい。

### ログアウト

### システムからログアウトします。

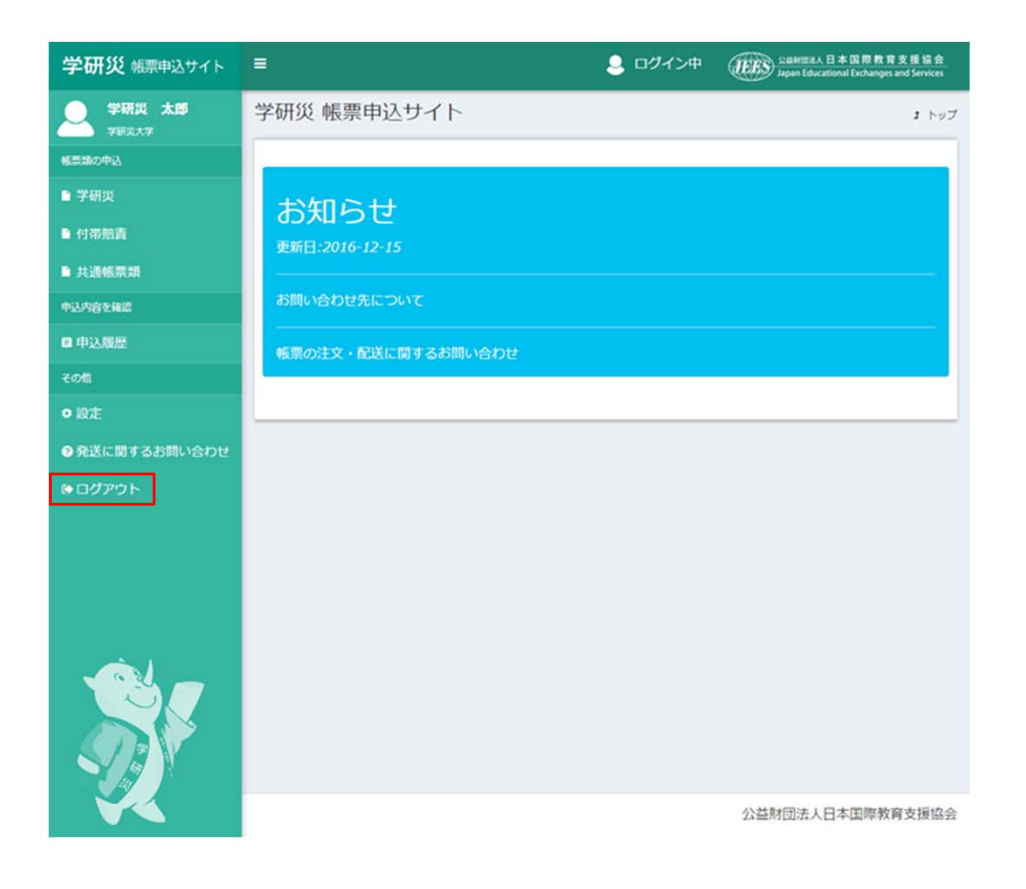

#### 左メニューの「ログアウト」をクリックして下さい。

### パスワードの再発行

パスワードの再発行をいたします。

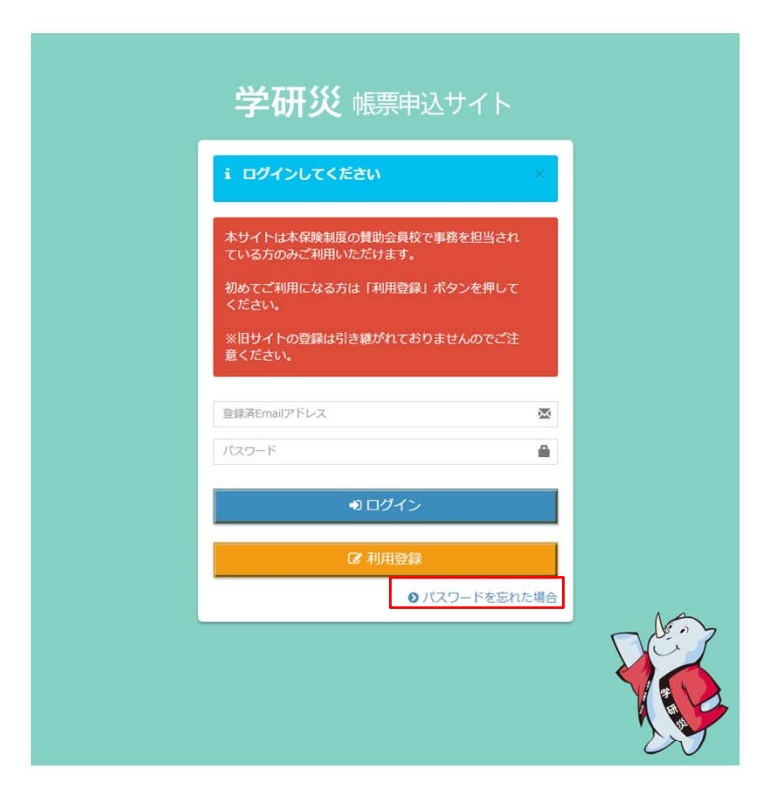

パスワードをお忘れの場合は、パスワードをリセットし再発行することが可能です。

ログイン画面から「パスワードを忘れた場合」をク リックして下さい。

### パスワード再設定申請

パスワード再設定申請をして下さい。

| スワード再設定申請<br>パスワード再設定するために、学校法人コ ×<br>-ドとメールアドレスを入力してください<br><sup>校法人コード</sup> |
|--------------------------------------------------------------------------------|
|                                                                                |
| 校法人コード                                                                         |
|                                                                                |
| nailアドレス                                                                       |
| 校法人コードは学研災NAVIでご確認ください。                                                        |
| パスワード再設定申請▶                                                                    |
|                                                                                |
|                                                                                |
|                                                                                |
|                                                                                |
|                                                                                |
|                                                                                |
| ٦                                                                              |

学校法人コード、Emailアドレスを入力して下さい。

学校法人コード、Emailアドレス入力後に「パスワー ド再設定申請」ボタンをクリックして下さい。

### パスワード再設定完了

パスワードの再設定完了

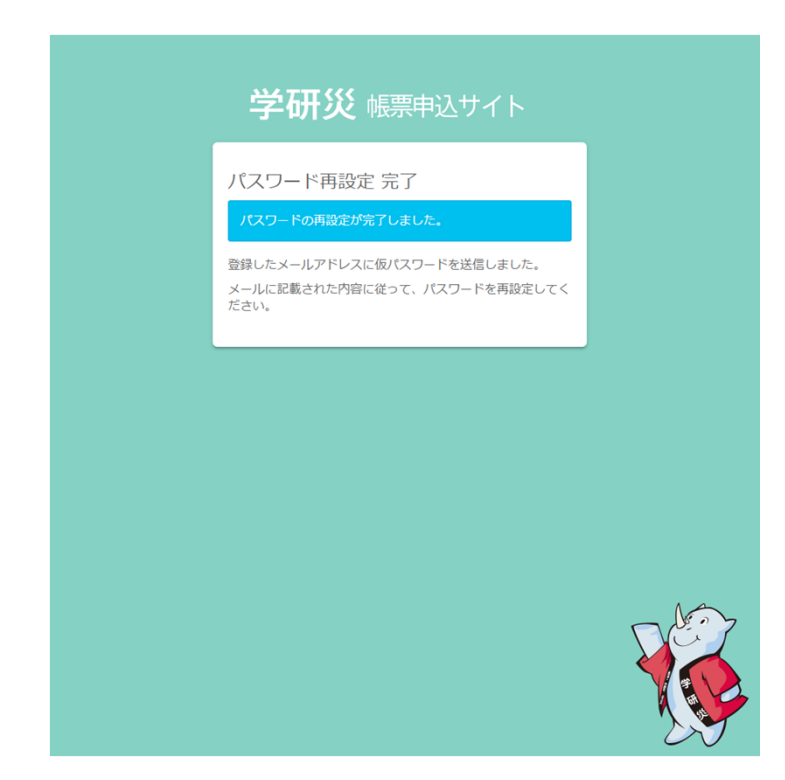

パスワードの再設定が完了いたしました。

登録したメールアドレスに仮パスワードを送信いた しましたのでメールに記載された内容に従って、パ スワードを再設定して下さい。